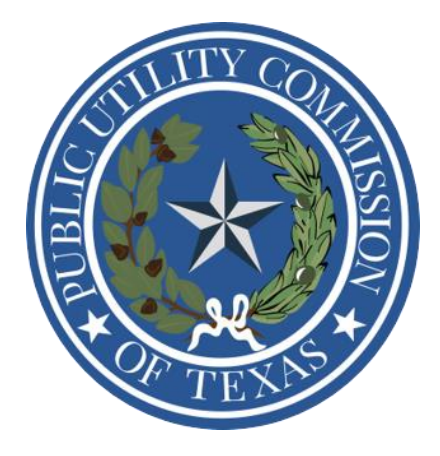

# **Compliance Reporting Portal**

https://reports.puc.texas.gov/p/login

# **MCPR Filing Instructions**

# Table of Contents

| Record of Changes – MCPR Reports                         | 1  |
|----------------------------------------------------------|----|
| Monthly Construction Progress Report (MCPR, §25.83)      | 2  |
| Introduction                                             | 2  |
| General Instructions                                     | 2  |
| Reporting Tool Framework                                 | 3  |
| Monthly Construction Progress Report Filing Instructions | 4  |
| MCPR Reports Filing – Virtual Walkthrough                | 11 |
| Manual Entry                                             | 11 |
| Bulk Upload                                              | 19 |

# Record of Changes – MCPR Reports

This section lists the changes made to the PBR reporting portal along with the date when the change was made.

| Date       | Description of the Change                                       |  |  |
|------------|-----------------------------------------------------------------|--|--|
|            | As published on 05/07/2025                                      |  |  |
| 05/20/2025 | Instructions for existing and new Right of Way length and width |  |  |
|            | have been updated to allow for entering information in both     |  |  |
|            | numeric, alphanumeric formats. It also allows entities to       |  |  |
|            | provide additional information in a field.                      |  |  |

This document will be updated to reflect any changes to relevant rules requiring compliance reporting.

# Monthly Construction Progress Report (MCPR, §25.83)

#### Introduction

P.U.C.T. Substantive Rule 16 Texas Administrative Code § 25.101 (Certification Criteria) requires the reporting of electric transmission construction activities, either planned or in progress. The reporting requirements for those activities are set forth in § 25.83 (Construction Reports). Transmission construction progress reports must be submitted on the Compliance Reporting Portal (CRP). Each transmission service provider that is required to submit reports must create a profile on the portal to submit these reports.

The purpose of this report is to provide the Commission and public a concise picture of all major transmission projects that are planned or are under construction by the transmission service providers.

#### **General Instructions**

If the filing entity is not able to submit reports on the portal, the reports can be emailed to <u>monthlyreports@puc.texas.gov</u>. If the filing entity is not able to use any electronic filing method, they may contact PUCT staff at the following address for requesting alternative methods to submit the required information.

Public Utility Commission of Texas Attention: Filing Clerk 1701 N. Congress Avenue P.O. Box 13326 Austin, Texas 78711-3326

Locational coordinate point and attribute data must be supplied for new energized transmission lines that are reported under § 25.83, when requested by commission staff. If commission staff requests locational coordinate point and attribute data, it must be delivered to commission staff, in the format and method requested, within 7 working days of the request, unless otherwise agreed to by commission staff.

Locational coordinate point and attribute data relates to critical infrastructure as defined in Texas Government Code § 421.001 and are designated as confidential under Texas Government Code §§ 418.177 and 418.181. Therefore, locational coordinate point and attribute data is exempt from public disclosure under Texas Governmental Code § 552.101. When commission staff requests locational coordinate point and attribute data, it would provide a secure means of data transmittal for this information.

This form does not limit the Commission's ability to ask for supporting information, and Staff may request additional information at any time. Staff may request that reporting utilities provide a cost breakdown when the final costs have been determined for Certificate of Convenience and Necessity (CCN) projects only.

The CRP portal offers a public search view that has functionalities similar to the PUCT agency filing system that was previously used to file the monthly transmission construction reports.

# Reporting Tool Framework

Each transmission project contains the following project identifiers: Transmission Tracking Number, Parent Project Number, and Sub Project Number.

- Transmission Tracking Number (TTN) is a new number auto generated and assigned by the PUCT, unique to each filing entity and transmission project. The first five digits of the TTN are the CCN number of the filing entity. E.g. *XXXXX {Filing Entity CCN ID}-YYYY (Year)- ZZZZ (String of auto generated digits)*
- Parent Project Number (PPN) is provided by the filing entity, except in the case of regional reliability projects (e.g., Permian Basin Reliability Projects), which are assigned by ERCOT. A parent project, at the minimum, will have one Sub Project but can have multiple Sub Projects that can be added over a period of time.
- Sub Project Number (SPN) is provided by the filing entity, except in the case of regional reliability projects. Datapoints from the Sub Projects are rolled up and aggregated at the Parent Project level.

# Monthly Construction Progress Report Filing Instructions

Each reporting entity is required to provide the following information in the fields below.

| Data Field Name                                                                                                    | Data Field Description                                                                                                    |  |  |  |
|----------------------------------------------------------------------------------------------------|----------------------------------------------------------------------------------------------------|--|--|--|
| New Parent Project                                                                                                    |                                                                                                    |  |  |  |
| General Information – Parent Project                                                                                                    |                                                                                                    |  |  |  |
| Is this a Regional<br>Reliability Plan?                                                                                                    | Select whether the project is part of a regional reliability plan (e.g., Permian Basin Reliability Project).                                                                                                    |  |  |  |
| Transmission<br>Tracking Number<br>(TTN)                                                                                                    | Transmission Tracking Number (TTN) is a new number auto generated and assigned by the PUCT, unique to each filing entity. The first five digits of the TTN are the CCN number of the filing entity.                                                                 |  |  |  |
| Parent Project<br>Number (PPN)                                                                                                    | Enter the PPN. A PPN is provided by the filing entity, except in the case of regional reliability projects (e.g., Permian Basin Reliability Projects) which are assigned by ERCOT.<br>A Parent Project must have a single Sub Project or multiple Sub Projects that |  |  |  |
|                                                                                                    | can be added over a period of time.                                                                                                    |  |  |  |
| Parent Project Name         Enter the name of the Parent Project. Use the same name as was report           ERCOT in any reports, where possible.         |                                                                                                    |  |  |  |
| Project Type         Select the project type from the drop-down menu: CCN, Non-CCN -<br>Emergency, Non-CCN - Routine, or Other transmission projects over |                                                                                                    |  |  |  |
| PUCT Control<br>Number                                                                                                    | Enter the 5-digit PUCT Control Number if the project involves a CCN application.                                                                                                    |  |  |  |
| Rule Subsection                                                                                                    | ubsectionThis field is auto populated with the associated rule subsection if the project<br>type is Non-CCN – Emergency (§ 25.101 (c) (3)), Non-CCN – Routine (§<br>25.101 (c) (5)), or Other transmission projects over \$250k (§ 25.83(a)(3)).                    |  |  |  |
| Parent Initial                                                                                                    | A. <b>CCN projects:</b> Enter the initial estimated cost from the CCN application.<br>This number must not be changed in future months unless the application is amended.                                                                                           |  |  |  |
| Cost                                                                                                    | B. <b>Non-CCN projects</b> and <b>other projects over \$250,000</b> : Enter the estimated project cost that is required to be reported 45 working days before construction begins, pursuant to 25.83 (c)(1).                                                        |  |  |  |
| Location (By City)                                                                                                    | Select the names of the cities, where the project is located.                                                                                                    |  |  |  |
| Location (By County)                                                                                                    | Select the names of the counties, where the project is located.                                                                                                    |  |  |  |

| Parent Project<br>Description                                                                                                    | Describe the Parent Project in enough detail to allow the Commission to<br>evaluate that the work does not require a CCN, if the filing entity does not<br>intend to apply for a CCN. Include any significant or relevant detail not being<br>reported in other columns. <b>If required, submit a separate document as an</b> |  |  |
|----------------------------------------------------------------------------------------------------|----------------------------------------------------------------------------------------------------|--|--|
|                                                                                                    | Documents"                                                                                                    |  |  |
| Sub Project Overview                                                                                                    | – aggregates key Sub Project datapoints                                                                                                    |  |  |
| All Sub Projects – lists                                                                                                    | all Sub Projects that are part of the Parent Project                                                                                                    |  |  |
| Project Documents – li                                                                                                    | sts the document attached to the Parent Project                                                                                                    |  |  |
|                                                                                                    | This field is auto populated with average percent completed of all Sub Projects.                                                                                                    |  |  |
|                                                                                                    | Refer to 'Percent Completed in the 'Sub Project Details' section under<br>Current Report Data.                                                                                                    |  |  |
| Rule Sections         This field is auto populated with the associated rule subsection of each S Project.                             |                                                                                                    |  |  |
| Sub Project NumbersThis field is auto populated and lists each Sub Project Number that is p<br>the parent project.                    |                                                                                                    |  |  |
| Locale - CitiesThis field is auto populated and lists the cities for each Sub Project that is<br>part of the parent project.          |                                                                                                    |  |  |
| <b>.ocale - Counties</b> This field is auto populated and lists the counties for each Sub Project that is part of the parent project. |                                                                                                    |  |  |
| Dates                                                                                                    |                                                                                                    |  |  |
| Estimated Start Date This field is auto populated with the estimated start date of the first Sul Project filed.                       |                                                                                                    |  |  |
| Actual Project Start<br>Date                                                                                                    | This field is auto populated with the actual start date of the first Sub Project filed.                                                                                                    |  |  |
| Is the project complete?                                                                                                    | A project is marked as complete once all Sub Project costs have been reported and are marked complete.                                                                                                    |  |  |
| Project Completion<br>Date                                                                                                    | Enter the date when the project has been completed. Note: this field is only displayed if 'Yes' is selected in the "Is the project complete" field.                                                                                                    |  |  |
| Costs to Date                                                                                                    |                                                                                                    |  |  |
| Initial Estimated                                                                                                    | This field automatically aggregates the initial estimated project cost of Sub<br>Projects that have been filed.                                                                                                    |  |  |
| Project Cost                                                                                                    | Refer to 'Initial Estimated Project Cost' in the 'Sub Project Details' section under Current Report Data.                                                                                                    |  |  |

| Final Estimated<br>Project Cost                                                                                                    | This field automatically aggregates the final estimated project cost of Sub<br>Projects that have been filed.<br>Refer to 'Final Estimated Project Cost' in the 'Sub Project Details' section<br>under Current Report Data.                                                                                                    |  |  |
|----------------------------------------------------------------------------------------------------|----------------------------------------------------------------------------------------------------|--|--|
| Final Actual Project<br>Cost                                                                                                    | This field automatically aggregates the final actual project cost of Sub<br>Projects that have been completed.<br>Refer to 'Final Actual Project Cost' in the 'Sub Project Details' section under<br>Current Report Data.                                                                                                    |  |  |
| Cost Analysis and<br>Percent Variance                                                                                                    | <ul> <li>Only for CCN Projects and for PBR projects, filing entities are required to submit a breakdown of costs under the Cost Analysis tab.</li> <li>A. Cost Analysis - Coincident with the next monthly report but no later than 30 working days after submission of the final costs, the filing entity must provide a cost analysis including the same line items as that submitted with the original or amended CCN application. This cost analysis must include:</li> <li>1. The cost estimate for the Commission-approved route included in the final order approving the route;</li> <li>2. The cost estimate at the time construction began for the Commission-approved route; and</li> <li>3. The final cost.</li> <li>B. Cost Variance - A brief discussion of the reasons for any cost variances exceeding 10% must be included as a separate document, if applicable. Staff may request further information as needed. A cost variance explanation is not required for non-CCN projects.</li> <li>Cost variance is auto calculated by comparing the final actual project cost to the final estimated project cost for CCN projects and initial estimated project cost for the cost over-run or under-run of Sub Projects</li> </ul> |  |  |
| Comments         Enter information related to parent project not included elsewhere, included elsewhere, incladed elsewhere, included elsewhere, incladed elsewhere, included |                                                                                                    |  |  |

| New Sub Project                   |                                                                                                    |  |  |
|-----------------------------------|----------------------------------------------------------------------------------------------------|--|--|
| General Information – Sub Project |                                                                                                    |  |  |
| Sub Project Number<br>(SPN)       | Enter the SPN. A SPN is provided by the filing entity, and is unique to the filing entity, except in the case of regional reliability projects (e.g., Permian |  |  |

|                                                                                  | Basin Reliability Projects) which are assigned by ERCOT.                          |  |
|----------------------------------------------------------------------------------|-----------------------------------------------------------------------------------|--|
|                                                                                  |                                                                                   |  |
|                                                                                  | A Parent Project can have a single Sub Project or multiple Sub Projects that      |  |
|                                                                                  | can be added over a period of time. The filing entity is responsible for          |  |
|                                                                                  | providing Sub Project information.                                                |  |
|                                                                                  | No duplicate numbers are allowed in this column. Each project must be             |  |
|                                                                                  | entered as a separate entry. Certain datapoints from the Sub Projects roll up     |  |
|                                                                                  | into the Parent Project.                                                          |  |
| Sub Project Name                                                                 | Enter the name of the Sub Project.                                                |  |
| Location (City)                                                                  | Select the names of the cities, where the Sub Project is located.                 |  |
| Location (County)                                                                | Select the names of the counties, where the Sub Project is located.               |  |
| Sub Project                                                                      | Describe the Sub Project in detail. Include any significant or relevant detail    |  |
| Description                                                                      | not reported in other columns. If required, submit a separate document as an      |  |
|                                                                                  | attachment to provide more details under the tab "Sub Project Documents"          |  |
| Project Type                                                                     | Select the project type from the drop-down menu: CCN, Non-CCN -                   |  |
|                                                                                  | Emergency, Non-CCN - Routine, or other transmission projects over \$250k.         |  |
| PUCT Control Enter the 5-digit PUCT Control Number if the Sub Project involves a |                                                                                   |  |
| Number                                                                           | application.                                                                      |  |
|                                                                                  |                                                                                   |  |
| Bula Subsection                                                                  | This field is auto populated with the associated rule subsection if the project   |  |
| Rule Subsection                                                                  | type is Non-CCN – Emergency (§ 25.101 (c) (3)), Non-CCN – Routine (§              |  |
|                                                                                  | 25.101 (c) (5)), or Other transmission projects over \$250k (§ 25.83(a)(3)).      |  |
| Dates                                                                            |                                                                                   |  |
|                                                                                  |                                                                                   |  |
| Estimated Start Date                                                             | Enter the estimated Sub Project start date.                                       |  |
|                                                                                  | Enter the actual construction start date, if construction has begun. Note that    |  |
| Actual Start Date                                                                | this field appears only when the filer selects 'yes' to the question, 'Has        |  |
|                                                                                  | construction started?                                                             |  |
|                                                                                  | Enter the construction completion date, if construction is complete. Note that    |  |
| Completion Date                                                                  | this field appears only when the filer selects 'yes' to the question, 'Has        |  |
|                                                                                  |                                                                                   |  |
| Date Energized (If                                                               | Enter the date the Sub Project was energized or restored to service, as           |  |
| Applicable)                                                                      | applicable. Note that this field appears only when the filer selects 'yes' to the |  |
|                                                                                  | question, has the project been energized or restored?                             |  |
| Costs                                                                            |                                                                                   |  |

| Initial Estimated<br>Project Cost     | <ul> <li>A. CCN projects: Enter the initial estimated cost from the CCN application. When reporting both T-Line and Substation Costs, enter each cost in separate fields. This number must not be changed in future months unless an application is amended.</li> <li>B. Non-CCN projects and other projects over \$250,000: Enter the estimated project cost that is required to be reported 45 working days before construction begins pursuant to §25.83 (c)(1).</li> </ul>                                                                         |  |  |  |
|---------------------------------------|----------------------------------------------------------------------------------------------------|--|--|--|
|                                       | Only applicable for CCN projects                                                                                                    |  |  |  |
| Final Estimated<br>Project Cost       | A. <b>CCN Projects:</b> Enter the latest available estimated cost from the month that construction starts. This number must not be changed after construction begins. If reporting both T-Line and Substation Costs, enter each cost in separate fields that are provided.                                                                                                    |  |  |  |
|                                       | A. <b>CCN Projects:</b> Enter the actual, final project cost after the project has been energized and all costs have been recorded.                                                                                                    |  |  |  |
| Final Actual Project<br>Cost          | B. <b>Non-CCN Projects</b> and <b>other projects over \$250,000:</b> Enter the actual, final project cost after the project has been energized, or restored, and completed and all costs have been recorded.                                                                                                    |  |  |  |
|                                       | Only for CCN Projects and for PBR projects, filing entities are required to submit a breakdown of costs under the Cost Analysis tab.                                                                                                    |  |  |  |
| Cost Analysis and<br>Percent Variance | <ul> <li>A. Cost Analysis - Coincident with the next monthly report but no later than 30 working days after submission of the final costs, the filing entity must provide a cost analysis as that submitted with the original or amended CCN application. This cost analysis must include:</li> <li>1. The cost estimate for the Commission-approved route included in the final order approving the route;</li> <li>2. The cost estimate at the time construction began for the Commission-approved route; and</li> <li>3. The final cost.</li> </ul> |  |  |  |
|                                       | B. Cost Variance - A brief discussion of the reasons for any cost variances exceeding 10% must be included as a separate document, if applicable. Staff may request further information as needed. A cost variance explanation is not required for non-CCN projects.                                                                                                    |  |  |  |
|                                       | Cost variance is auto calculated by comparing the final <b>actual project</b> cost to the <b>final estimated project</b> cost for CCN projects and <b>initial estimated project</b> cost for non-CCN projects at the Sub Project level. This is a calculation of the percent of the cost over-run or under-run of each Sub Project.                                                                                                    |  |  |  |

| Percent Complete                                                                                                    | State the construction progress of the project as a percent. Do not report the percent of money spent.                                                                                                    |  |  |
|----------------------------------------------------------------------------------------------------|----------------------------------------------------------------------------------------------------|--|--|
| Existing Voltage (kV)                                                                                                    | Enter the nominal system existing voltage, if any. In the event of a voltage upgrade, this will be the "before" voltage. If the project is for a new line, enter "na."                                                                                                    |  |  |
| Upgraded or New<br>Voltage                                                                                                    | Enter the nominal system voltage after upgrade , or if new line construction is involved.                                                                                                    |  |  |
| Double Circuit or<br>Single Circuit                                                                                                    | Select if the line is double circuit, single circuit, or mixed circuit.                                                                                                    |  |  |
| Circuit<br>Length                                                                                                    | Enter the total circuit length (e.g., for a new double-circuit line using 10 miles of new ROW, the circuit length would be 20 miles. Please enter a number.                                                                                                    |  |  |
| Conductor<br>Type & Size<br>& Bundling                                                                                                    | Describe the conductor characteristics, including whether double or single circuit or mixed. A detailed explanation about conductor types may be provided in the comments box.                                                                                                    |  |  |
| Structure Type(s)                                                                                                    | Describe structure types and materials used.                                                                                                    |  |  |
| Existing ROW Width<br>(Feet)Enter width of existing ROW. If the project is only for a new line and<br>ROW exists, enter "na". If you are reporting details about a substa-<br>please enter "station property".If there is a Sub Project that has multiple ROWs, type 'varies' to pro<br>additional information. A new data field will open to provide addition<br>explanation. The filing entity can also provide detailed explanation<br>separate attachment. |                                                                                                    |  |  |
| Existing ROW Length<br>(Miles)                                                                                                    | Enter length of existing ROW. If the project is only for new line and no old ROW exists, enter "na". If you are reporting details about a substation, please enter "station property."<br>If there is a Sub Project that has multiple ROWs, type 'varies' to provide additional information. A new data field will open to provide additional explanation. The filing entity can also provide detailed explanation as a separate attachment. |  |  |
| New ROW Width<br>(Feet)                                                                                                    | Enter new ROW width, in feet. If you are reporting details about a substation, please enter "station property."<br>If there is a Sub Project that has multiple ROWs, type 'varies' to provide additional information. A new data field will open to provide additional explanation. The filing entity can also provide detailed explanation as a separate attachment.                                                                        |  |  |

|                | Enter new ROW length, in miles. If you are reporting details about a substation, please enter "station property."                                                                                                    |  |  |  |
|----------------|----------------------------------------------------------------------------------------------------|--|--|--|
| New ROW Length | If there is a Sub Project that has multiple ROWs, type 'varies' to provide<br>additional information. A new data field will open to provide additional<br>explanation. The filing entity can also provide detailed explanation as a<br>separate attachment. |  |  |  |
| Comments       | Enter information about a sub-project that is not included elsewhere, including reimbursed costs.                                                                                                    |  |  |  |

### MCPR Reports Filing – Virtual Walkthrough

### Manual Entry

1. Select "MCPR"

| # | Your Apps |
|---|-----------|
|   |           |
|   |           |
|   |           |
|   |           |
|   | MCPR      |
|   |           |
|   |           |

- 2. Creating a new Parent Project
  - a. On the Home page, select "+ New Project"

|                  |         |                           |                                     |     | ტ                                       |
|------------------|---------|---------------------------|-------------------------------------|-----|-----------------------------------------|
| <b>*</b><br>1111 | Projec  | t Overview                |                                     |     | Upload     + New Project                |
|                  | ≣       |                           | 0<br>CCN Sub Projects<br>> View     | \$  | 0<br>Over \$250k Sub Projects<br>> View |
|                  |         |                           | 0<br>Routine Sub Projects<br>> View | !   | 0<br>Emergency Sub Projects<br>> View   |
|                  | Project | Status                    |                                     |     |                                         |
|                  | Active  | Complete (Last 12 Months) | Regional Reliability Plans          | All |                                         |

b. Select "No" to the question "Is this a Regional Reliability Plan?", if the Parent Project is not a Regional Reliability Project.

|          | Ξ                                      |                             |                                | ባ |
|----------|----------------------------------------|-----------------------------|--------------------------------|---|
| <b>*</b> | New Project                            |                             |                                |   |
| ш        | Home / New Project                     |                             |                                |   |
|          | General Information - Pa               | arent Project               |                                |   |
|          | Yes                                    |                             |                                |   |
|          | (A) Transmission Tracking Number (TTN) | Parent Project Number (PPN) | Parent Project Name (Required) |   |
|          | 99999-2025-10002                       |                             |                                |   |
|          | Project Type                           |                             | Parent Initial Estimated Cost  |   |
|          |                                        | <i>,</i>                    | 0.00                           |   |
|          | Location(s) By City                    | Location(s) By              | / County (Required)            |   |
|          |                                        | ×                           |                                | ~ |
|          | Parent Project Description (Required)  |                             |                                |   |
|          |                                        |                             |                                |   |
|          |                                        |                             |                                |   |
|          |                                        |                             |                                |   |

- c. After entering in required fields, select "Save & Continue"
  - i. Selecting "Save & Exit" takes user back to the Home page

| Parent Project Description (Required) |                                           |    |
|---------------------------------------|-------------------------------------------|----|
|                                       |                                           |    |
|                                       |                                           |    |
|                                       |                                           |    |
|                                       |                                           | 5  |
|                                       |                                           |    |
|                                       |                                           |    |
| Parent Project Documents              |                                           |    |
| Search Delete Upload File Edit        | i⊲ ≪ 0 to 0 of 0                          |    |
|                                       |                                           |    |
|                                       |                                           |    |
|                                       | Click here, or drop files here to upload. |    |
| L                                     |                                           | -  |
|                                       |                                           |    |
| Cancel                                | Save & Exit Save & Continu                | ue |

- 3. Creating a new Sub Project
  - a. Select "New Sub Project

Public Utility Commission of Texas – Compliance Reporting Portal

|                | Ξ                                                               |                       |                       |                               | ባ |
|----------------|-----------------------------------------------------------------|-----------------------|-----------------------|-------------------------------|---|
| A<br>8<br>1111 | <b>Test</b> Active<br>Project Overview / Parent Project Details |                       |                       | New Sub Project               |   |
|                | General Information - Parent Project                            |                       |                       |                               | C |
|                | Is this a Regional Reliability Plan?<br>No                      |                       |                       |                               |   |
|                | Transmission Tracking Number (TTN)                              | Parent Project Number |                       | Parent Project Name           |   |
|                | 99999-2025-10002                                                | Test1                 |                       | Test                          |   |
|                | Parent Project Type                                             | Rule Subsection       |                       | Parent Initial Estimated Cost |   |
|                | Non-CCN - Emergency                                             | § 25.101(c)(3)        |                       | 0.00                          |   |
|                | Location(s) By City                                             |                       | Location(s) By County |                               |   |
|                |                                                                 | ~                     | Anderson County       |                               | ~ |
|                | Parent Project Description                                      |                       |                       |                               |   |
|                | Test                                                            |                       |                       |                               |   |

- b. After entering in required fields under general information, select "Save & Start Filing"
  - i. Selecting "Save & Exit" takes user back to the Home page

| Project Description (Required)    |                     |
|-----------------------------------|---------------------|
|                                   |                     |
|                                   |                     |
|                                   |                     |
|                                   |                     |
|                                   |                     |
|                                   |                     |
| Sub Project Documents             |                     |
| -                                 |                     |
| Search Delete Upload File Edit    | 😽 < 0 to 0 of 0 🕨 🕅 |
|                                   |                     |
|                                   |                     |
|                                   |                     |
|                                   |                     |
| Click here, or drop files here to | upload.             |
| Click here, or drop files here to | upload.             |
| Click here, or drop files here to | upload.             |
| Click here, or drop files here to | upload.             |
| Click here, or drop files here to | upload.             |

c. Enter all applicable fields in the "Filing Details" tab and select "Submit Filing" at the end of the page

Public Utility Commission of Texas – Compliance Reporting Portal

| (U) Existing ROW Width (Feet)   |                            |
|---------------------------------|----------------------------|
| (V) Existing ROW Length (Miles) |                            |
| (W) New ROW Width (Feet)        |                            |
| (X) New ROW Length (Miles)      |                            |
|                                 |                            |
| Community (                     |                            |
| Comments                        |                            |
| Comments                        |                            |
|                                 |                            |
|                                 |                            |
|                                 |                            |
|                                 |                            |
| Cancel                          | Save Changes Submit Filing |

- i. If "Save Changes" is selected, user can continue to enter all applicable fields by selecting "Edit"
- 4. Submitting a monthly update for an existing Sub Project
  - a. Select "+ New Monthly Report"

|          |                                                             |                                   |                                       | Ф                    |
|----------|-------------------------------------------------------------|-----------------------------------|---------------------------------------|----------------------|
| <b>*</b> | Test Active Project Overview / Parent Project / Sub Project | t Details                         |                                       | + New Monthly Report |
|          | General Information - Sub Project                           |                                   |                                       | Ľ                    |
|          | Is this a Regional Reliability Plan?<br>No                  |                                   |                                       |                      |
|          | Transmission Tracking Number (TTN)<br>99999-2025-10002      | Sub Project Number<br>Test2       | Sub Project N<br>Test                 | ame                  |
|          | Project Type<br>Non-CCN - Emergency                         | Rule Subsection<br>§ 25.101(c)(3) |                                       |                      |
|          | Location(s) By City                                         | ~                                 | Location(s) By County Anderson County | ~                    |
|          | Sub Project Description<br>Test                             |                                   |                                       |                      |

5. Downloading a Sub Project report (PDF)

a. On the Sub Project Details webpage and Current Report tab, select the "Export PDF" button to download a Sub Project report

|          |                                                                                               | Ċ      |
|----------|-----------------------------------------------------------------------------------------------|--------|
| *        |                                                                                               |        |
| B        | Current Report Data Sub Project Documents Cost Analysis Historic Reports Audit / Activity Log |        |
| <b>#</b> | Export PDF                                                                                    | Revert |
|          | Dates                                                                                         |        |
|          | (F) Estimated Start Date                                                                      |        |
|          | Has construction started? Yes                                                                 |        |
|          | Has construction completed? Ves  No                                                           |        |
|          | Has the project been energized or restored? Ves  No                                           |        |
|          |                                                                                               |        |
|          |                                                                                               |        |
|          | Costs                                                                                         |        |

- 6. Uploading Sub Project Documents
  - a. Select "Sub Project Documents" tab to upload documents specific to the specific Sub Project. There are two ways to upload:
    - i. Select "Click here or drop the files in the upload" box. Toggle the lock icon to mark the file as confidential or public.
    - ii. Select the up-arrow icon to browse for the file to upload.

| ۲                                           |                                                                                                    | ሳ |
|---------------------------------------------|----------------------------------------------------------------------------------------------------|---|
| <ul> <li>▲</li> <li>▲</li> <li>▲</li> </ul> | Location(s) By City     Location(s) By County       Sub Project Description     Anderson County       Test     Test | ~ |
|                                             | Current Report Data Sub Project Documents Cost Analysis Historic Reports Audit / Activity Log Project Documents     | 1 |
|                                             | No items found<br>Click here, or drop files here to upload.                                                         |   |
|                                             | No items found<br>Click here, or drop files here to upload.                                                         |   |

- 7. List of Sub Projects for a given Parent Project
  - a. Navigate to the Parent Project Details webpage and select "All Sub Projects" tab to view all Sub Projects associated with the Parent Project

| ۲ | <b>≡</b>                                                                            | ) |
|---|-------------------------------------------------------------------------------------|---|
| # | Parent Project Description                                                          |   |
| â | Test                                                                                |   |
| Ш |                                                                                     |   |
|   |                                                                                     |   |
|   | Sub Project Overview All Sub Projects Project Documents                             |   |
|   | Sub Projects                                                                        |   |
|   | + New Sub Project                                                                   |   |
|   | Sub Project Number   \$ Sub Project Name   \$ Project Status   \$ Project Type   \$ |   |
|   |                                                                                     |   |
|   | Test 2 Test Active Non-CCN - Emergency 2                                            |   |

- 8. Submitting Cost Analysis
  - a. Navigate to the Sub Project Details webpage by clicking the pencil icon in line with the specific Sub Project line-item under 'All Sub Projects' and select "Cost Analysis" tab to submit cost analysis data specific to the Sub Project

|    |                                                           |                       |                               |                            | ሳ |
|----|-----------------------------------------------------------|-----------------------|-------------------------------|----------------------------|---|
| Ħ  | Current Darrent Date                                      | Cast Analysis         | anada Audik ( Astribul az     |                            |   |
| Ê  | Current Report Data Sub Project Documents                 |                       | ports Addit / Activity Log    |                            |   |
| шь | Initial Es                                                | timated Project Costs | Final Estimated Project Costs | Final Actual Project Costs |   |
|    | Right-of-Way and Land Acquisition                         |                       |                               |                            |   |
|    | Engineering and Design (Utility)                          |                       |                               |                            |   |
|    | Engineering and Design (Contract)                         |                       |                               |                            |   |
|    | Procurement of Material & Equipment<br>(including Stores) |                       |                               |                            |   |
|    | Construction of Facilities (Utility)                      |                       |                               |                            |   |

- 9. Viewing previous submissions for a given Sub Project
  - a. Select "Historic Reports" tab to view previous Sub Project report submissions
    - i. Select a specific row to activate Edit, Delete, or Compare buttons

|          |                                                                                                    | ባ |
|----------|----------------------------------------------------------------------------------------------------|---|
| <b>A</b> | Sub Project Description<br>Test                                                                                                    |   |
|          | Current Report Data Sub Project Documents Cost Analysis Historic Reports Audit / Activity Log                                                                                                    |   |
|          | Edit     Delete     Compare       Created Date     I     Status     I     Submitted By     I     Report Month                                                                                                    | t |
|          | Image: system of the system of the system |   |
|          | 4 44 1 to 1 of 1 I →                                                                                                    | M |

- 10. Viewing previous activity for a given Sub Project
  - a. Select "Audit / Activity Log" tab to view the date, time, and user that made changes to a given Sub Project.

|   |                                                                          | ሳ |
|---|--------------------------------------------------------------------------|---|
| # | ✓ Anderson County                                                        | ~ |
| 8 | Sub Project Description<br>Test                                          |   |
| 曲 |                                                                          |   |
|   | Current Report Data Sub Project Documents Cost Analysis Historic Reports |   |
|   | Audit / Activity Log                                                     | - |
|   | Search                                                                   |   |
|   | 5/6/2025, 2:28 rama.singhrastogi@puc.texas.gov<br>PM                     |   |
|   | The MPR status has been changed to Submitted.                            |   |
|   |                                                                          |   |
|   |                                                                          |   |

- 11. Marking a Parent Project as complete
  - a. After all Sub Projects are completed, navigate to the Sub Project Overview tab (Parent Project Details webpage), select "Yes" in the "Is the project complete?" field in the Dates section, and enter the project completion date
  - b. Select "Save Parent Project" to confirm the completion of the Parent Project.

Public Utility Commission of Texas – Compliance Reporting Portal

|         | Ξ                             |           | ሳ |
|---------|-------------------------------|-----------|---|
| *       |                               |           |   |
| e<br>ma | Dates                         |           |   |
|         | (F) Estimated Start Date      | 5/9/2025  |   |
|         | Has construction started?     | Yes No    |   |
|         | (G) Actual Project Start Date | 5/10/2025 |   |
|         | Is the project complete?      | Yes No    | _ |
|         | (H) Project Completion Date   | 5/11/2025 |   |
|         |                               |           |   |
|         | Costs to Date                 |           |   |

- 12. Downloading a list of Parents Projects and Sub Projects
  - a. On the Home page, select the "Export to Excel" button to download active, completed, or all projects in a spreadsheet

| ۲ | =                                                  |                    |                         |                     |         | ወ                                       |
|---|----------------------------------------------------|--------------------|-------------------------|---------------------|---------|-----------------------------------------|
| ♣ | Project Overview                                   |                    |                         |                     | O Uploa | ad + New Project                        |
|   | E                                                  | CCN Sub            | 0<br>Projects<br>> View | ;                   |         | 0<br>Over \$250k Sub Projects<br>≻ View |
|   |                                                    | Routine Sub        | 0<br>Projects<br>> View |                     |         | 1<br>Emergency Sub Projects<br>> View   |
|   | Project Status                                     |                    |                         |                     |         |                                         |
|   | Active Complete (Last 12 Month                     | ns) Regional Relia | ability Plans A         | II                  |         |                                         |
|   | Search Edit Export to Ex                           | cel                |                         |                     | 14 44   | 1 to 1 of 1 🕨 🕨                         |
|   | Company Transmission T<br>PUCT Test 99999-2025-100 | Parent Project     | Parent Project<br>Test  | Sub Project   Test2 | City    | County<br>Anderson County               |
|   |                                                    |                    |                         |                     |         |                                         |

#### **Bulk Upload**

- 1. Uploading a spreadsheet with Parent Project(s) and Sub Project(s)
  - a. On the Home page, select "Upload" to browse for the file to upload, then select "Save"

|                     | Ξ                                                                                 |                                  |                         |                         |                        |       | Ċ                                       |
|---------------------|-----------------------------------------------------------------------------------|----------------------------------|-------------------------|-------------------------|------------------------|-------|-----------------------------------------|
| <b>♣</b><br>≜<br>∰∎ | Project Ov                                                                        | erview                           |                         |                         |                        |       | ad + New Project                        |
|                     | Ξ                                                                                 |                                  | CCN Sub                 | 0<br>Projects<br>> View | \$                     |       | 0<br>Over \$250k Sub Projects<br>> View |
|                     |                                                                                   |                                  | Routine Sub             | 0<br>Projects<br>> View | !                      |       | 1<br>Emergency Sub Projects<br>> View   |
|                     | Active       Complete (Last 12 Months)       Regional Reliability Plans       All |                                  |                         |                         |                        |       |                                         |
|                     | Search Edit                                                                       | Export to Excel                  |                         |                         |                        | 14 44 | 1 to 1 of 1 🕨 🕨                         |
|                     | Company<br>PUCT Test                                                              | Transmission T<br>99999-2025-100 | Parent Project<br>Test1 | Parent Project<br>Test  | Sub Project V<br>Test2 | City  | County<br>Anderson County               |
|                     |                                                                                   |                                  |                         |                         |                        |       |                                         |

- b. Bulk upload Excel sheet Template
  - i. The column headers in the spreadsheet must not be changed
  - ii. In order to successfully upload, the Transmission Tracking Number or Parent Project Number cells must be populated. If it is a new filing and the Transmission Tracking Number is not assigned, the portal will assign it a new one.
  - iii. For column header definitions, refer to the Filing Instructions in the section above.
  - iv. For errors in uploading a spreadsheet, refer to the exact errors in the error message or reach PUCT staff for assistance. Contact information is provided at the end of this document under 'Points of Contact"